## Creating an User Account on XSEDE

- 1) Click <u>here</u> (http://goo.gl/hX9w28) to start. You are choosing a registration key on this step for future reference.
- 2) Once you have completed the form, upon submission you will receive a welcome email.
- 3) Now click on this verification <u>link</u> (http://goo.gl/10i601) and enter email address, registration key (that you selected before), and verification code you received in the email. In addition, you need to choose the "User Name" and "Password" of your choice which you will be to use to access XSEDE computing resources.
- 4) Click on the "SUBMIT" button.
- 5) Send an Email (provide the "User Name" you have selected above) to the XSEDE UNMC Campus Champion at <u>Ashok.mudgapalli@unmc.edu</u>. Please do *not* send your password.
- 6) The Research IT Office sets up the computing allocation on XSEDE for you and will send you an email upon completion.
- 7) After completing these steps you are ready to explore and use the XSEDE resources (several User Guides have been provided, including training materials and videos).